# Vnos novih stopenj DDV

Zadnja sprememba 18/12/2024 1:04 pm CET

Navodilo velja za primer vnosa stopenj DDV druge države članice EU.

Ročni vnos stopenj DDV uporabimo v primeru, ko je slovensko podjetje zaradi predpisane zakonodaje registrirano kot zavezanec za DDV v drugi državi članici EU. V tem primeru pri izdaji računov v to državo članico ne sme obračunavati slovenskega DDV-ja, ampak mora DDV obračunavati, poročati in plačevati v drugi državi članici (tisti, v katero izdaja račune).

Stopnjo DDV odpremo za vsako posamezno državo ločeno. Stopnjo DDV druge države članice EU nato uporabimo pri vnosu izdanega računa.

## Aktivacija

Da lahko v šifrant vnesemo stopnje DDV druge države članice, moramo najprej aktivirati funkcionalnost (sicer program v **Šifrantu** ne prikaže menija za **vnos stopenj DDV** druge države članice).

Funkcionalnost aktiviramo lahko na dva načina:

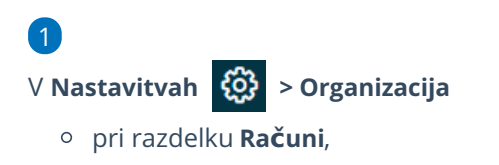

• pri polju Ročni vnos stopenj DDV dodamo kljukico.

#### Računi

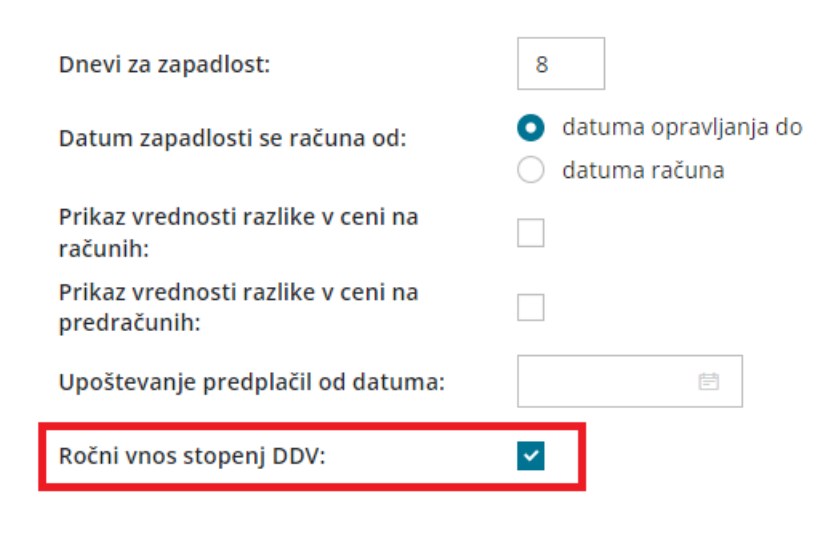

#### 2

Ali pri aktivaciji Izdanih računov:

#### minimax

| i             | Pred izdajo prvega računa ali predračuna uredite osnovne nastavitve, ki jih<br>ahko sicer naknadno spreminjate v nastavitvah organizacije. |  |
|---------------|----------------------------------------------------------------------------------------------------|--|
| Dnevi za zan: | diot                                                                                                    |  |
|               | 0                                                                                                    |  |
| Datum zanad   | lasti se računa od                                                                                                    |  |
| o datuma c    | inravliania do                                                                                                    |  |
| 🔵 datuma r    | ačuna                                                                                                    |  |
| Vnos ana      | litike na vrstici izdanega računa                                                                                                    |  |
| Vodenje p     | prejetih predplačil v odprtih postavkah                                                                                                    |  |
| Knjiženje     | izdanih računov po VOD standardu                                                                                                    |  |
| Priprava e-do | bavnice:                                                                                                    |  |
| 🔿 Se ne prij  | oravlja                                                                                                    |  |
| Iz računa     |                                                                                                    |  |

### **Vnos stopenj DDV**

Pred vnosom stopenj DDV vnesemo v Šifrantu > Konti nove **analitične konte** za vsako državo posebej, na katere bo knjižen davek.

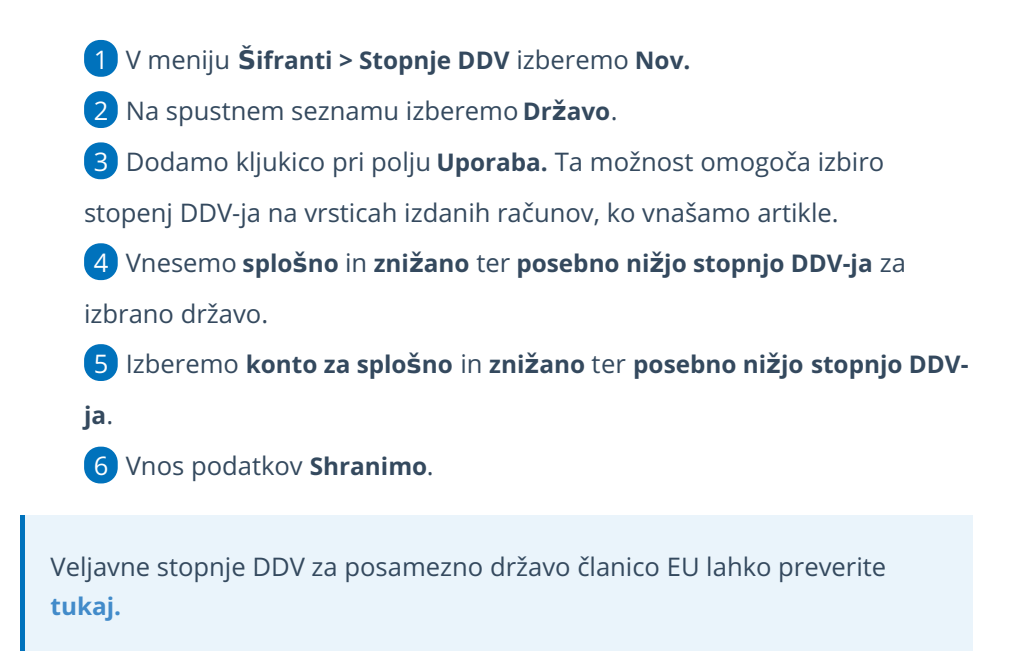